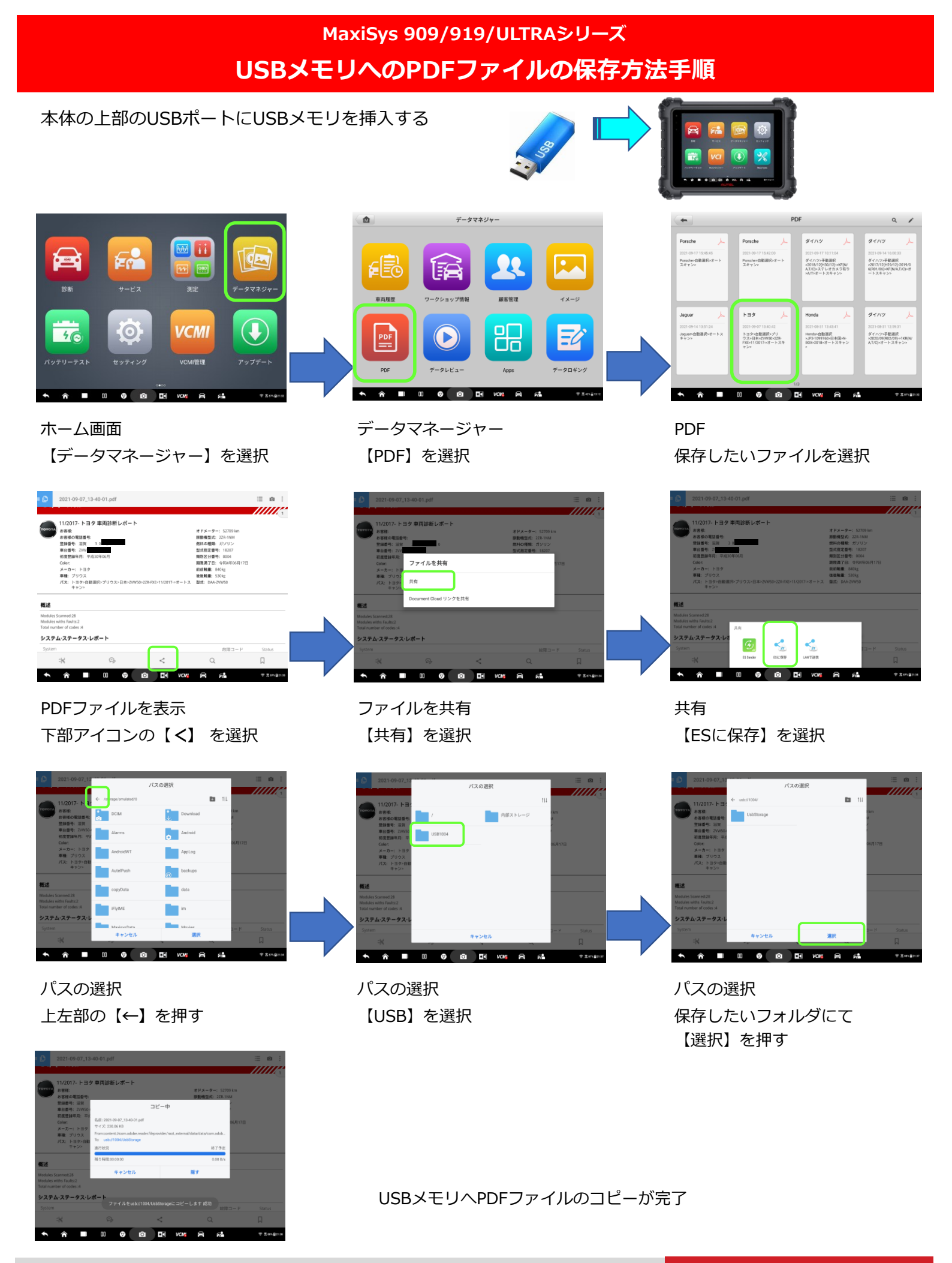

AUTEL